## How to Elect a Residency Preference

**Step 1:** Go to careers.dc.gov.

Step 2: Create an account.

**Step 3:** Locate the position for which you wish to apply.

**Step 4:** Follow steps one through four on the online job application.

**Step 5:** On the 5<sup>th</sup> step on the job application:

- Select "Yes" on Question 1 when asked if you are a resident of the District of Columbia;
- Select "Yes" on Question 2 when asked if you would like to claim a residency preference.

| Exit                                                     |                     | Apply for Job                                                                                                    |
|----------------------------------------------------------|---------------------|----------------------------------------------------------------------------------------------------|
| Masonry Leader                                           |                     |                                                                                                    |
| 1 Start<br>Complete<br>2 Resume<br>Complete              |                     | Step 5 of 9: Questionnaire         Questionnaire (Required)         1. I am a resident of the District of Columbia.            • Yes <ul> <li>No</li> </ul> 2. I am a District of Columbia resident claiming residency preference and understand the residency requirements.            • Yes <ul> <li>No</li> </ul> 3. If the position you are applying for is in the Excepted Service, Executive Service, or Senior Executive Attorney Services, do you acknowledge that if you are selected for the position you must establish residency in the District of Columbia at the time of appointment or within 180 days of the effective date of the appointment and continue to maintain residency within the District of Columbia throughout the duration of the appointment. <ul> <li>Yes</li> <li>No</li> <li>NiA</li> </ul> |
| 3 District / For Complete                                | ederal Preferences  |                                                                                                    |
| 4 District Pro<br>Complete                               | eferences           |                                                                                                    |
| 5 Questionn<br>In Progress                               | aire                |                                                                                                    |
| 6 Education<br>Not Started                               | and Work Experience |                                                                                                    |
| 7 Referrals<br>Not Started<br>8 Diversity<br>Not Started |                     |                                                                                                    |